## BRAIN GAUGE QUICK START GUIDE

#### Download and Install the Brain Gauge App.

Visit <u>www.corticalmetrics.com</u> and click on the Download App button in the upper righthand corner of the page. Follow the onscreen instructions to install and launch the application.

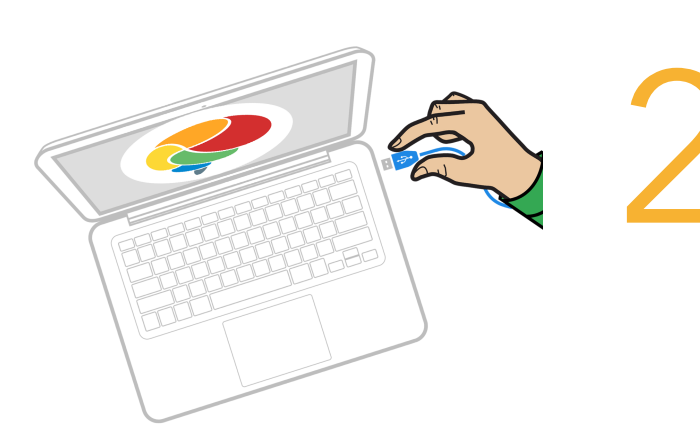

### Plug in your Brain Gauge.

Connect the device to your computer's USB port. In some cases, you may need to allow time for the computer to recognize and download the driver for the device.

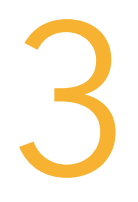

#### Create a new account.

Enter your name, email address, and a new password to set up an account. Store your log-in information in a safe place.

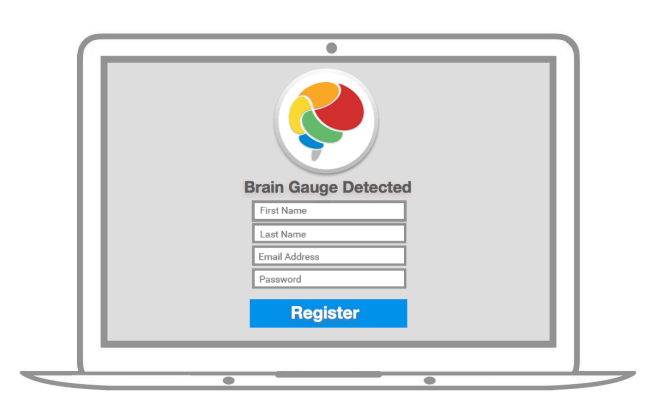

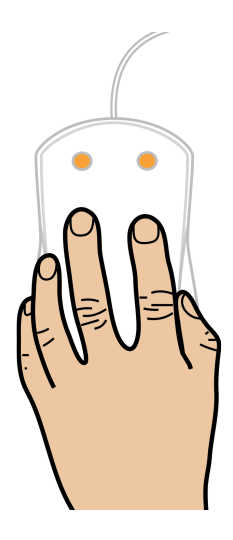

4

# Place your hand on the device and begin testing.

Select or create a user and choose your desired tests. Rest your index and middle fingers on the sensors. Follow the on-screen instructions. Your results will be available after you complete the test.

CM cortical metrics